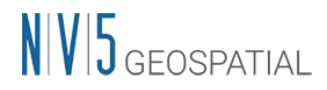

## 製品ダウンロードサイトについて

新ライセンスシステムへの更新に伴い、製品のダウンロードページが米国本社ホームペ ージ上のプロダクトダウンロードページへと変更になります。これに伴い、現在のライセン スシステムで使用していた Harris Download and License Center は、2023 年 5 月 31 日を以 て運用終了となります。

> 【新しい製品ダウンロードサイト】 https://www.nv5geospatialsoftware.com/Product-Downloads

サイト変更に伴い、ログインの方法と使用ログインアカウントも変更になります。 新し いダウンロードサイトへのアクセス方法は以下になります。

ページへのアクセスとログイン

上述の米国本社ホームページのダウンロードページにアクセスすると、ログイン画面が 表示されます。

ご登録の米国本社ホームページログイン用の Username と Password を入力してログイン します。Username と Password は、Harris Download and License Center で登録いただい ているものとは異なります。米国本社ホームページ (https://www.nv5geospatialsoftware.com/) への登録ログインアカウントになりますので ご注意ください。

過去に本社ホームページにユーザ登録いただいているお客様で、パスワードをお忘れの 方は、Username を入力し、"Reset Password"ボタンからパスワードの再設定を行ってくだ さい。

| Account Login |                       |
|---------------|-----------------------|
| Username:     |                       |
| Password:     |                       |
|               | Login Cancel          |
| Re            | gister Reset Password |
|               | Forgot Username?      |
|               |                       |

図 1:ログインページ

## 新規ユーザ登録の手順

新たにユーザ登録いただく場合には、以下のような手順を実施する必要がございます。

- 1. 製品ダウンロードサイトにアクセスし、Register ボタンを押下して、新規ユーザ情報の 入力フォーム画面に移動します。必要情報を入力し、Register ボタンを押下して登録申 請します。
- 2. 登録申請後すぐに『Harris Geospatial Solutions New User Registration』という件名のメ ールが申請時に使用したメールアドレスに届きます。このメールの文面には、使用した メールアドレスが有効であることを確認するためのリンクが含まれています。このリン クをクリックし、登録を有効にします。 リンクを押下した時点では、まだユーザ情報の登録は完了しておりません。ここから 24

<u>リングを押下した時点では、またユーザ情報の登録は元」しておりません。ここから 24</u>時間程度経過したのち、登録完了のメール受信を以てユーザ登録が完了します。

| Harris Geospatial Solutions New User Registration $\mathcal{D}$                                                                                        | <b>今</b> [2]                                                   |
|----------------------------------------------------------------------------------------------------|----------------------------------------------------------------|
| → WebAdmin@l3harris.com<br>To 自分 ▼                                                                                                    | 5月24日(水) 12:15 🔺 🕤 🚦                                           |
| ★ 英語 ▼ > 日本語 ▼ メッセージを翻訳                                                                                                    | 次の言語で無効にする: 英語 🗙                                               |
| Dear                                                                                                    |                                                                |
| We are pleased to advise that you have been added as a Registered User to NV5 Geospatial. Please read the for in a safe location for future reference. | llowing information carefully and be sure to save this message |
| Username:                                                                                                    |                                                                |
| Verification Code:                                                                                                    |                                                                |
| You can use the following link to complete your verified registration:                                                                                 |                                                                |
| http://www.l3harrisgeospatial.com/Default.aspx?ctt=login&usemame=                                                                                      |                                                                |
|                                                                                                    |                                                                |
| Thank you, we appreciate your support                                                                                                    |                                                                |

NV5 Geospatial

## 図 2: 有効なメールアドレスであることを確認するメール

3. 24時間経過後、『Account Verification』という件名のメールが届きます。

この受信を以て正式にユーザ登録が完了します。使用したユーザ名とパスワードを入力 し、ダウンロードサイトにログインできることを確認してください。

## 製品ダウンロード

ダウンロードサイトページが表示されたら希望のプロダクトの Download リンクをクリ ックしてください。

Current Releases には現在最新版の製品インストーラが、Prior Releases には過去にリリ ースされたバージョンのインストーラがそれぞれ配置されています。

| Product Downloads                                                     |                                |                             |                                                                                                    |                                    |                   |                     |  |  |  |
|-----------------------------------------------------------------------|--------------------------------|-----------------------------|----------------------------------------------------------------------------------------------------|------------------------------------|-------------------|---------------------|--|--|--|
| The software you are a<br>authorization from the<br>user, or end-use. | ibout to downl<br>competent go | oad is subje<br>vernment au | et to export control laws and regulations. By downloading this software, you agree that you will<br>uthorities, export or reexport - directly or indirectly - any software downloaded from this websil<br>Current Releases Prior Releases | not knowingly,<br>te to any prohit | , without prior v | vritten<br>in, end- |  |  |  |
| Platform:                                                             | All                            |                             | ✓ Filter: S                                                                                                    | earch                              |                   |                     |  |  |  |
| Name                                                                  | Version                        | Platform                    | Description                                                                                                    | Release<br>Notes                   | Install<br>Guide  | Download            |  |  |  |
| ENVI                                                                  | 5.6.3                          | Windows                     | ENVI download includes IDL and the ENVI modules (excludes ENVI Photogrammetry, Crop Science and SARscape)                                                                                                    | Download                           | Download          | Download            |  |  |  |
| ENVI                                                                  | 5.6.3                          | Linux                       | ENVI download includes IDL and the ENVI modules (excludes ENVI Photogrammetry, Crop Science and SARscape)                                                                                                    | Download                           | Download          | Download            |  |  |  |
| ENVI                                                                  | 5.6.3                          | Mac                         | ENVI download includes IDL and the ENVI modules (excludes ENVI Photogrammetry, Crop Science and SARscape)                                                                                                    | Download                           | Download          | Download            |  |  |  |
| ENVI                                                                  | 5.6.3                          | Mac                         | ENVI(command line installer) download includes IDL and the ENVI modules (excludes ENVI Photogrammetry, Crop Science and SARscape)                                                                                                    | Download                           | Download          | Download            |  |  |  |
| GSF                                                                   | 3.0                            | Windows                     | GSF enables ENVI Server capabilities when installed alongside ENVI                                                                                                    | Download                           | Download          | Download            |  |  |  |
| GSF                                                                   | 3.0                            | Linux                       | GSF enables ENVI Server capabilities when installed alongside ENVI                                                                                                    | Download                           | Download          | Download            |  |  |  |
| ENVI Photogrammetry<br>Module                                         | 5.6.3                          | Windows                     | ENVI Photogrammetry Module                                                                                                    | Download                           | Download          | Download            |  |  |  |
| ENVI Py for ArcGIS Pro                                                | 1.4                            | Windows                     | System requirements: ENVI 5.5.2 or later and ArcGIS Pro 2.2 or later                                                                                                    | N/A                                | N/A               | Download            |  |  |  |

図 3: 製品ダウンロードページ

ご不明な点等がございましたら、弊社サポート(support\_jp@NV5.com)までお問い合わ せください。